## RÉGLAGE **DES PARAMÈTRES**

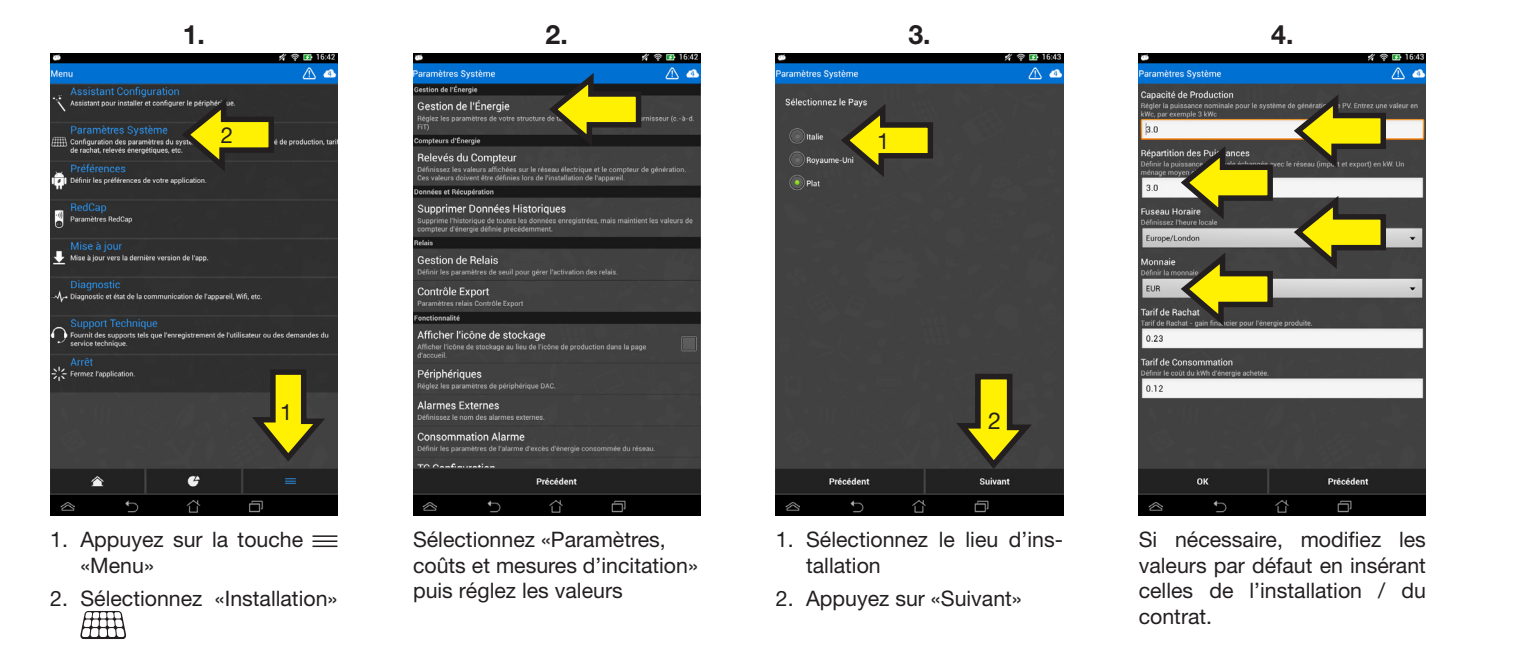

## **VÉRIFICATION DES DONNÉES**

### 1. Appuyez sur la touche 🛆 «Accueil» pour revenir à la page «Activité installation»

- 2. Assurez-vous que la valeur de la puissance produite 🗯 «Production» corresponde à celle lue par l'onduleur
- 3. Assurez vous que la valeurs de «Consommation» correspond a la valeur attendue.
- 4. Vérifiez que la valeur 🟠 «Consommation» correspond aux consommations instantanées de puissance du dispositif contrôlé.

## **RÉSOLUTION DES PROBLÈMES**

| Problème                                                                                                    | Solutions possibles                                                                                                    |          |   |
|----------------------------------------------------------------------------------------------------|----------------------------------------------------------------------------------------------------|----------|---|
| <ol> <li>Je ne trouve pas Elios4you dans la boutique<br/>d'apps (Play Store pour appareils Android et<br/>Appli Store pour appareils iOS)</li> </ol>                                                                                               | a. L'application Elios4you est téléchargeable gratuitement uniquement pour les appareils à système d'exploitation Android (version 2.3.3 minimum) et iOS (version 4.3 minimum). Des versions de système d'exploitation antécédentes à celles indiquées ci-dessus ou d'éventuelles incompatibilités de l'appareil empêcheront toute visualisation. Elle n'est pas disponible pour d'autres systèmes d'exploitation mobiles (Windows Phone, BlackBerry, etc.).                                                                                                    | Ŵ        | Ú |
| 2. Elios4you ne communique plus avec mon smartphone / ma tablette.                                                                                                    | <ul> <li>a. Vérifiez dans les réglages de l'appareil que le Wi-Fi est actif/allumé.</li> <li>b. Assurez-vous que l'application est ouverte sur un seul appareil à la fois ; fermez complètement l'appli sur les smartphones/tablettes configurés, pour éviter tout conflit.</li> <li>c. Vérifiez que l'appareil mobile est connecté au bon réseau Wi-Fi : si le mode direct est activé, il faut être connecté au réseau Wi-fi généré par l'émetteur E4U-5EAXXXXX ; si le mode via router/AP est activé, il faut être connecté à un réseau permettant une connexion à internet.</li> </ul>                                                                                                    | <b>,</b> | Ú |
| <ol> <li>Lors de la configuration assistée, après avoir<br/>saisi le code d'Elios4you, une erreur s'affiche<br/>dans la phase de recherche de l'appareil (va-<br/>lable à la fois pour la configuration directe ou<br/>via routeur A/P)</li> </ol> | <ul> <li>a. Vérifiez dans les réglages de l'appareil que le Wi-Fi est actif/allumé.</li> <li>b. Assurez-vous que l'application est ouverte sur un seul appareil à la fois ; fermez complètement l'appli sur les smartphones/tablettes configurés, pour éviter tout conflit.</li> </ul>                                                                                                    | ı<br>Î   | Ú |
|                                                                                                    | c. Vérifiez que l'appareil mobile est connecté au bon réseau Wi-Fi : si le mode direct est activé, il faut être connecté au réseau Wi-fi généré par<br>l'émetteur E4U-5EAXXXXX ; si le mode via router/AP est activé, il faut être connecté à un réseau permettant une connexion à internet.                                                                                                    |          |   |
|                                                                                                    | d. Vérifiez que le code saisi est correct : le code nécessaire sur les applications iOS est indiqué sur l'Elios4you comme code UTILISATEUR (ex 5EAXXXXX).                                                                                                    |          | Ś |
|                                                                                                    | e. En cas de précédentes configurations via routeur/AP, vérifiez que la touche de configuration a bien été maintenue enfoncée pendant six secondes d'affilée.                                                                                                    | <b>(</b> | Ú |
| <ol> <li>Lors de la configuration assistée, le réseau<br/>Wi-Fi recherché auquel je dois connecter Elio-<br/>s4you n'est pas trouvé (configuration via rou-<br/>teur A/P)</li> </ol>                                                               | <ul> <li>a. Vérifiez que l'endroit où a été installé Elios4you est couvert par le réseau Wi-Fi du routeur A/P auquel vous voulez le connecter ; si tel n'est pas le cas, renforcez le réseau Wi-Fi généré du routeur par le biais d'un suralimentateur ou point d'accès, utilisez des antennes renforcées ou déplacez Elios4you pour le rapprocher du routeur.</li> <li>b. Vérifiez que les réglages dans le routeur ne masquent pas l'SSID (SSID Broadcast doit être activé).</li> <li>c. Vérifiez que le protocole Wi-Fi de type B est activé dans des réglages du routeur.</li> </ul>                                                                                                    | <b>(</b> | Ú |
| <ol> <li>Après avoir saisi le mot de passe Wi-Fi du<br/>routeur auquel je veux me connecter, la<br/>configuration assistée génère une erreur<br/>(configuration via routeur A/P)</li> </ol>                                                        | <ul> <li>a. Vérifiez que le mot de passe Wi-Fi saisi lors de la configuration assistée est correct.</li> <li>b. Assurez-vous que la fonction DHCP du routeur/AP est activée ; si tel n'est pas le cas, activez cette option à partir de la page de configuration du routeur.</li> <li>c. Saisissez une adresse IP statique pour Elios4you : lors de la configuration assistée, accédez aux options avancées sur l'écran où vous insérez le mot de passe Wi-Fi du réseau auquel vous souhaitez vous connecter, insérez une adresse IP valable pour le réseau.</li> <li>d. Vérifiez s'il existe d'éventuelles configurations d'isolation IP dans le routeur/AP ; désactivez ces fonctions ou continuez la configuration en mode 4-cloud-mobile.</li> </ul> | <b>.</b> | Ć |
| <ol> <li>Lors du démarrage de la configuration assis-<br/>tée, s'affiche «Opération non disponible en<br/>mode DEMO»</li> </ol>                                                                                                    | a. Accéder à la section des Préférences et désélectionnez l'encadré à côté de «Mode démo».                                                                                                    | Ŵ        | Ú |
| 7. En configurant un autre appareil smartphone/<br>tablette avec Elios4you, je perds la communi-<br>cation avec le premier appareil                                                                                                    | a. Assurez-vous que vous avez une seule application ouverte à la fois, que ce soit en mode visualisation des données ou pendant la configuration.<br>Elios4you ne prévoit pas de communications depuis plusieurs périphériques mobiles en même temps.                                                                                                    | <b>(</b> | Ú |
|                                                                                                    | b. Pour les appareils à système iOS, vérifiez la fermeture totale en appuyant sur la touche Accueil pendant six secondes d'affilée. Fermez éventuelle-<br>ment l'appli en faisant glisser l'encadré vers le haut.                                                                                                    |          | Ú |
|                                                                                                    | c. Assurez-vous que toutes les configurations effectuées ont le même mode de communication : Elios4you prévoit la configuration avec plusieurs pé-<br>riphériques mobiles à condition qu'elles soient configurées via routeur/AP ou toutes en mode direct. Les deux types de communication ne peuvent<br>pas coexister.                                                                                                    | Ŵ        | Ú |

# Guide

Guide rapide de configuration.

**AVERTISSEMENTS GÉNÉRAUX** 

**CONNEXIONS POSSIBLES:** 

Mode DIRECT :

FR 24/04/2015

Rapide\_

uide Q APP

Ē

o

8052R1

03T4

Mode INDIRECT : 🛜

## AVANT DE COMMENCER

- - en mode indirect)

Innovated by 4-noks 4-noks SRL - Via Per Sacile, 158 - Francenigo di Gaiarine (TV) - Italy Tel. +39 0434 768462 - Fax +39 0438 694617 - info@4-noks.com - www.4-noks.com

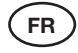

## **APPLI ELIOS4YOU** Android - iOS

# Rapide

Appli Elios4you: application pour la gestion des appareils 4-noks de la famille Elios4you et accessoires relatifs. Disponibles pour systèmes d'exploitation iOS et Android.

LISEZ ET CONSERVEZ CES INSTRUCTIONS.

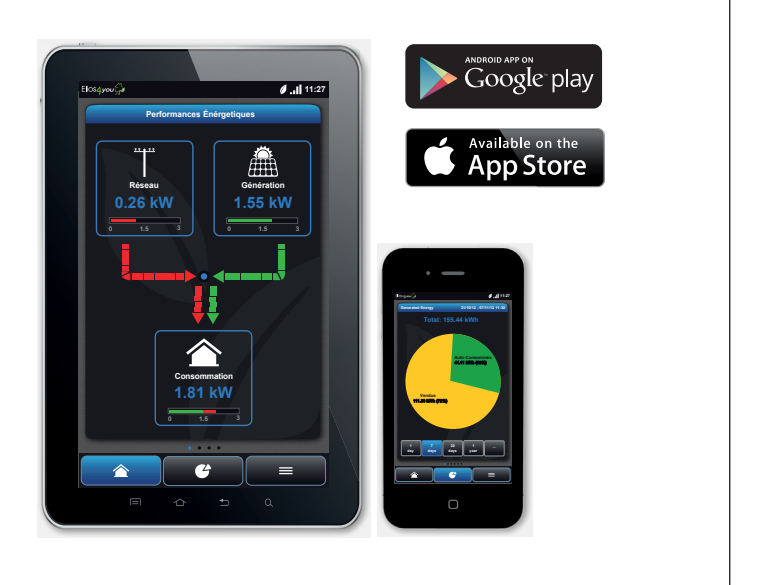

Si l'appli ne s'affiche pas dans la boutique (Google Play ou Apple Store), c'est que très certainement l'appareil n'est pas compatible avec les conditions minimum requises de l'appli.

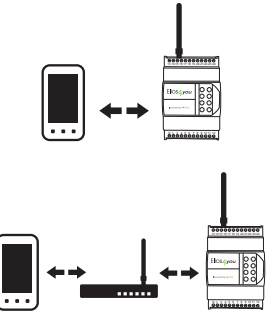

Connexion directe depuis smartphone/ tablette au réseau Wi-Fi généré par Elios4you (sans routeur Wi-Fi)

Connexion à Elios4you par le biais d'un réseau Wi-Fi existant sur place (avec routeur Wi-Fi)

1. Désactivez temporairement le trafic de données mobiles de votre smartphone / tablette (réactivez-le uniquement une fois la procédure terminée)

2. Assurez-vous que vous avez une seule appli ouverte lors de la configuration

3. Vérifiez que le réseau Wi-Fi auquel vous souhaitez vous connecter est déjà configuré sur la tablette / le smartphone (uniquement en mode indirect)

4. Vérifiez que vous disposez du mot de passe pour vous connecter au réseau Wi-Fi (uniquement

5. Vérifiez, avec votre appareil, que le réseau est à portée à l'endroit de l'installation d'Elios4you (uniquement en mode indirect)

## **CONFIGURATION ASSISTÉE CONNEXION WI-FI AVEC ELIOS4YOU ANDROID**

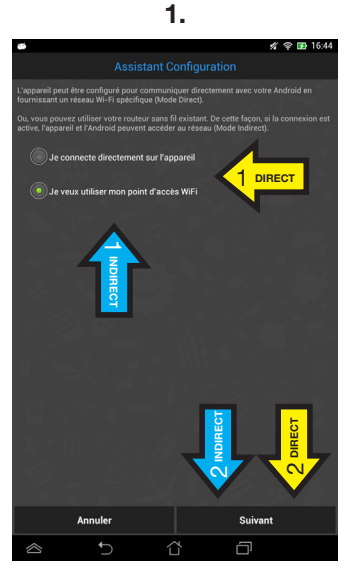

- 1. Sélectionnez «Je veux utiliser mon point d'accès Wi-Fi» 2. Appuyez sur «Suivant»
- Sélectionnez «Je veux me 1. connecter directement à l'appareil»
- 2. Appuyez sur «Suivant»

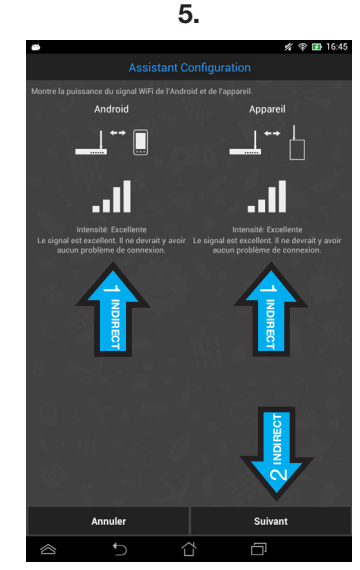

Vérifiez la qualité du signal Wi-Fi entre Elios4you et le routeur 2. Appuyez sur «Suivant»

**ATTENTION** 

ATTENTION: pour démarrer la configuration

d'autres appareils, fermez les apps déjà

configurées. Appuyer sur la touche «CONFIG»

sur Elios4you N'annulle PAS les précédentes

configurations et n'efface pas non plus les

données historiques.

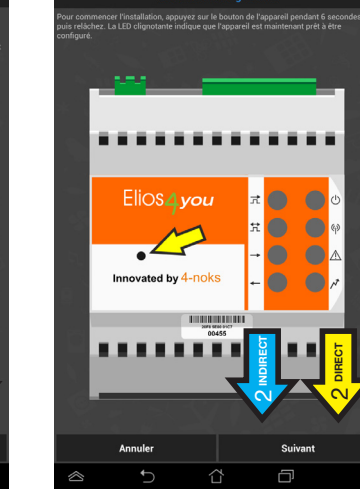

2.

- 1. Appuyez sur la touche de configuration pendant six secondes ; une fois la touche relâchée, les LED clignoteront rapidement 2. Appuyez sur «Suivant»
- 1. Appuyez sur la touche de configuration pendant six secondes ; une fois la touche relâchée, les LED clignoteront rapidement

1. Saisissez le mot de passe

2. Appuyez sur «Suivant»

du réseau Wi-Fi auquel vous

2. Appuyez sur «Suivant» 6.

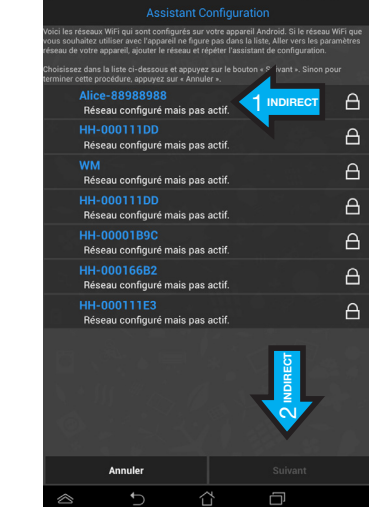

3.

1. Sélectionnez le réseau Wi-Fi pour la connexion d'Elios4you 2. Vérifiez le réseau sélectionné (s'affiche 🏑 ), appuyez sur «Suivant»

7.

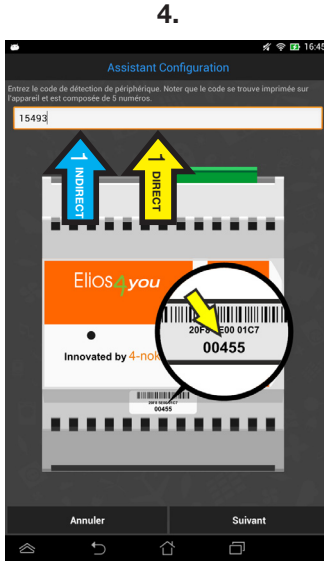

- 1. Saisissez l'ID code (5 chiffres) figurant sur l'étiquette apposée sur l'appareil
  - 2. Appuyez sur «Suivant»

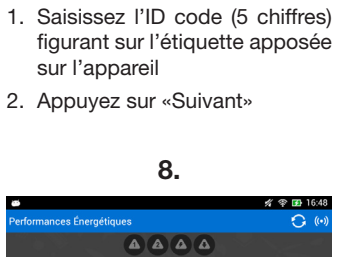

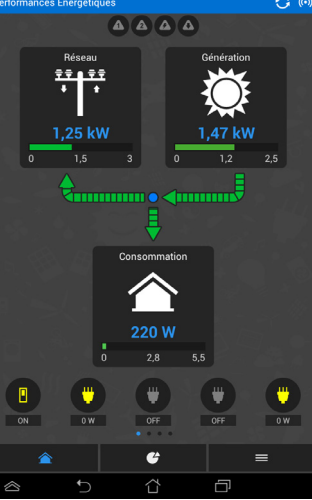

- 1. Attendez que Elios4you soit Fin de procédure de configuration de connexion Wi-Fi. L'appli communique avec Elios4you.

  - détecté ; un symbole vert vous

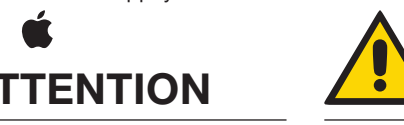

d'éventuels paramètres par défaut (ex. «capacité de production photovoltaïque») compromet la justesse des rapports émis par l'application.

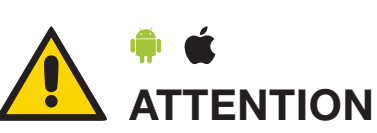

ATTENTION: lorsque Elios4you est configuré pour l'accès à internet (via routeur/AP), les données historiques sont également envoyées au portail 4-Cloud. Connectez-vous au site http:// www.4-cloud.org et suivez les instructions pour l'enregistrement. Utilisez le code UTILISATEUR figurant sur l'étiquette pour associer l'appareil.

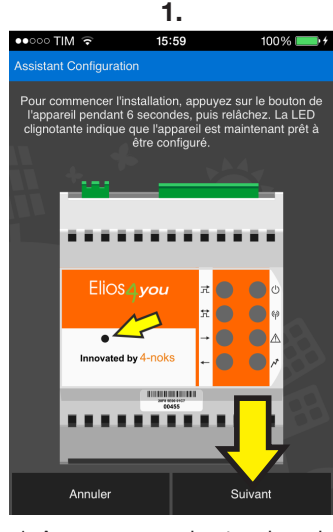

1. Appuyez sur la touche de configuration pendant six secondes ; une fois la touche relâchée, les LED clignoteront rapidement 2. Appuvez sur «Suivant».

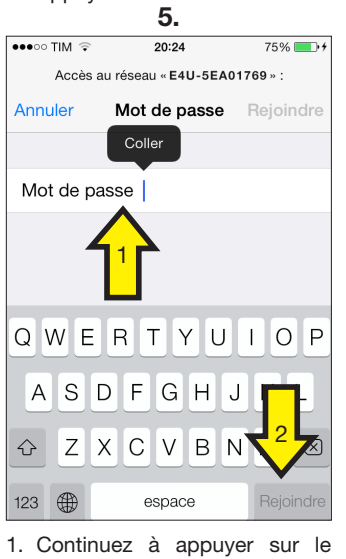

champ Mot de passe pendant quelques secondes et relâchez : s'affiche alors l'icône «Coller» ; appuyez dessus. 2. Appuyez sur «Connectez».

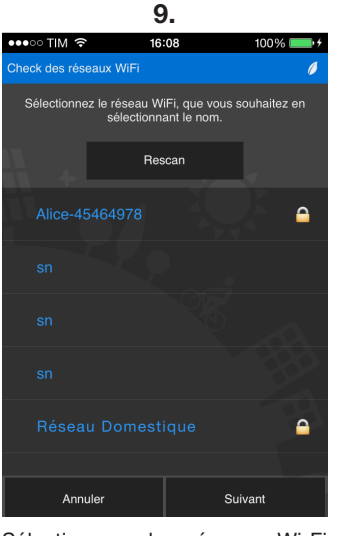

Sélectionnez le réseau Wi-Fi auquel vous souhaitez connecter Elios4you.

# 2. 15:59 ........ 1. Saisissez UNIQUEMENT les

8 derniers caractères figurant sur l'étiquette (exemple : 5EA99999) 2. Appuyez sur «Suivant».

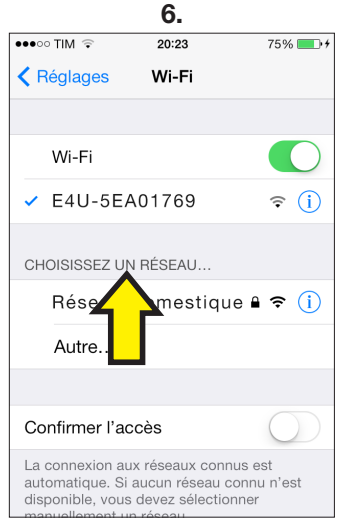

Le symbole 🧹 indique la connexion à Elios4you a été établie. Quittez les réglages en appuyant sur la touche «Accueil» et relancez l'appli.

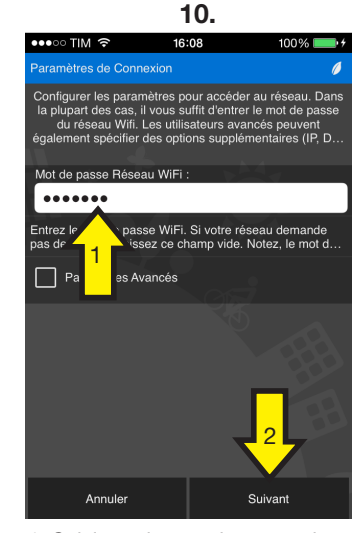

1. Saisissez le mot de passe du réseau Wi-Fi sélectionné 2. Appuyez sur «Suivant».

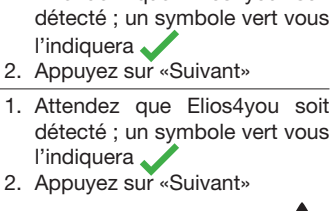

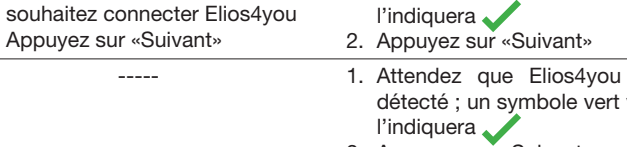

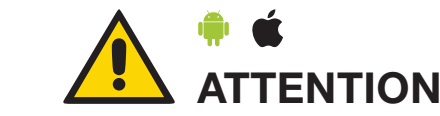

ATTENTION: le fait de ne pas corriger

## iOS

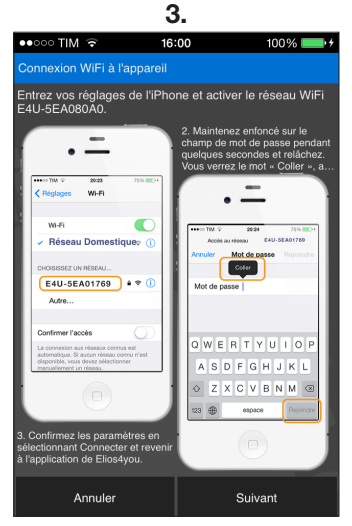

Lisez attentivement les indications et quittez l'appli en appuyant sur la touche «accueil» de l'appareil Apple utilisé.

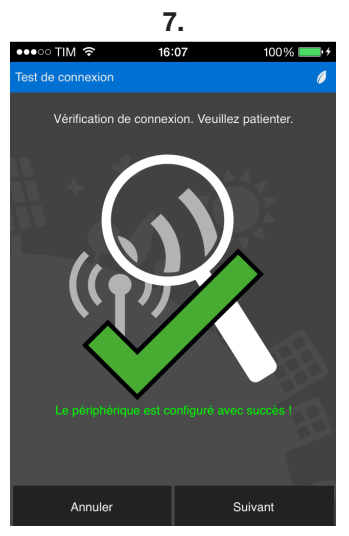

Continuez la configuration et attendez la vérification. Si le résultat est positif, sur l'écran s'affiche le symbole 🧹 . Continuez.

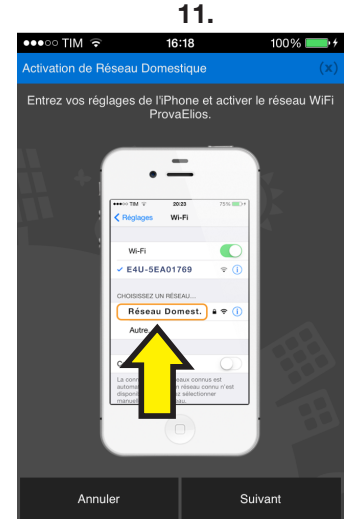

Quittez l'appli pour aller sur «Réglages» Wi-Fi. Sélectionnez votre réseau et revenez sur l'appli.

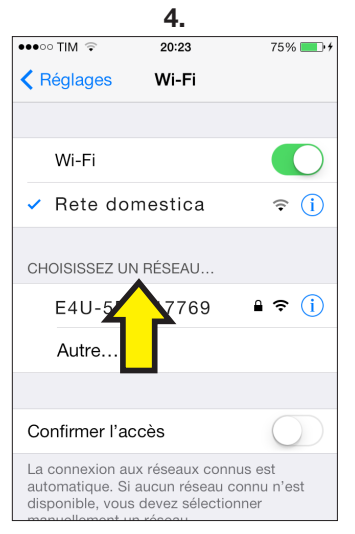

Entrez dans «Réglages» Wi-Fi et sélectionnez le réseau Wi-Fi généré par Elios4you (exemple : «E4U-5EA017769)

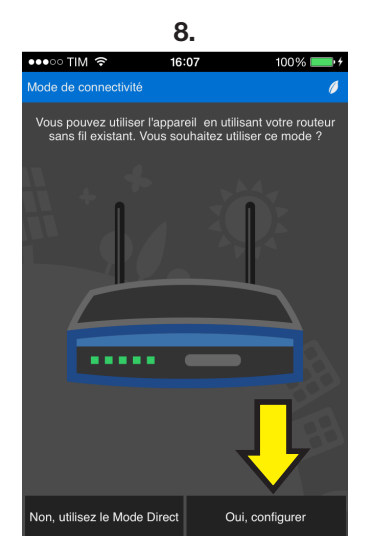

Si vous souhaitez vous connecter à Elios4you via le routeur, appuyez sur «Oui, configurer». Si vous appuyez sur «Non», continuez avec le «Réglage des paramètres»

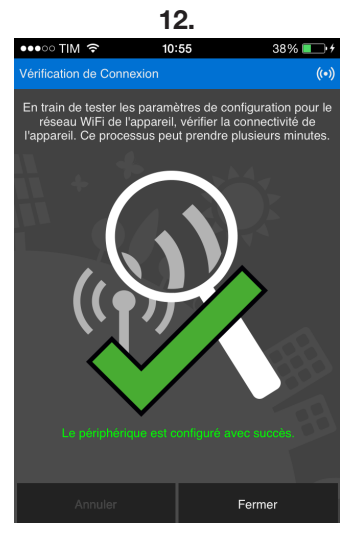

Appuyez sur «Suivant». Si vous êtes connectés. l'écran s'affiche indiqué ci-dessus.